En guide som demonstrerar användandet av webbtidboken för optiker. Steg-för-steg och alla funktioner som finns tillgängliga för kunden.

# WebbTid Bok

Användarguide

# Innehåll

| Huvudsida                |
|--------------------------|
| Registrera3              |
| Captcha3                 |
| Användaruppgifter4       |
| Välkommen5               |
| Inloggad                 |
| Boka7                    |
| Välj bokningstyp7        |
| Välj önskat datum & tid8 |
| Bokningsförslag9         |
| Bekräfta bokning10       |
| Bokningsbekräftelse11    |
| Uppdaterad översikt      |
| Användarens konto        |
| Ändra information14      |
| Byt lösenord             |
| Glömt lösenord16         |

### Huvudsida

| Retail <u>Planit</u> |                                                                                          |                                                                                                    |  |
|----------------------|------------------------------------------------------------------------------------------|----------------------------------------------------------------------------------------------------|--|
|                      | Välkommen till tidbokning på Internet.<br>Logga in om du vill boka tid för undersökning. | Användarnamn:<br>Lösenord:<br>Kom ihåg mig<br>Logga in<br>Jag är ny användare<br>Jag vill ha ett nytt lösenord |  |
|                      | Retail Planit - Sweden                                                                   |                                                                                                    |  |
|                      |                                                                                          |                                                                                                    |  |
|                      | ©2011 Optited                                                                            | E AB                                                                                                    |  |

Här kan användaren välja att registrera sig, hämta nytt lösenord eller logga in om ett konto redan existerar. Om kunden inte är registrerad i webbtidboken, men finns i butikens journalsystem så kommer ett sms och/eller mail skickas direkt till kunden med ett autogenererat lösenord. Detta gör att kunden inte behöver registrera sina uppgifter i onödan då informationen redan finns i system. Skulle kunduppgifteran ina stämma så ser kunden detta direkt när han/hon loggar på och har möjligheten att ändra detta. Denna information sparas även i journalsystemet.

# Registrera

| Captcha                                                                                           |  |
|---------------------------------------------------------------------------------------------------|--|
| Retail Planit                                                                                     |  |
| Steg 1                                                                                            |  |
| Ange ditt personnummer på formatet ÅÅÅÅMMDD-XXXX<br>19251221-1221<br>Ange texten på bilden nedan: |  |
|                                                                                                   |  |
| NÄSTA                                                                                             |  |
|                                                                                                   |  |
|                                                                                                   |  |
|                                                                                                   |  |
| ©2011 Optitec AB                                                                                  |  |

**F**ör att undvika spam eller att en robot försöker registrera flera konton i butiken så används en s.k captcha sida. **H**är måste kunden skriva in sitt personnummer och sedan skriva in de bokstäver och siffror som visas nedanför textfältet.

| Retail Planit |                    |                        |      |  |
|---------------|--------------------|------------------------|------|--|
| Startsida     |                    |                        |      |  |
|               |                    |                        |      |  |
|               |                    |                        |      |  |
|               | Steg 2             |                        |      |  |
|               |                    |                        |      |  |
|               | Personnummer       | 19251221-1221          |      |  |
|               | Förnamn            | John                   | <<   |  |
|               | Efternamn          | Doe                    | <<   |  |
|               |                    |                        |      |  |
|               | Adress             | Flodinsväg 666         | ] << |  |
|               | C/O Adress         |                        |      |  |
|               | Postnummer         | 645 30                 | <<   |  |
|               | Postort            | Strängnäs              | <<   |  |
|               | Land               | SE                     | <<   |  |
|               | Telefonnummer      |                        |      |  |
|               | Mobilnummer        | 0737688186             |      |  |
|               | E-post             | zilverztream@gmail.com |      |  |
|               | << OBLIGATORISKA U | JPPGIFTER              |      |  |
|               |                    |                        |      |  |
|               | Lösenord           | •••••                  |      |  |
|               | Bekräfta lösenord  | •••••                  |      |  |

Här skriver kunden in alla sina uppgifter. **D**e fält som är obligatoriska är markerade med en grön 'pil'. **M**ail och/eller mobilnummer är även dessa obligatoriska och om kunden ej skriver indessa kommer en röd text förklara detta. **K**unden väljer sen själva hur han/hon vill bli kontaktad.

| Charteida I |                                                                                                    |
|-------------|----------------------------------------------------------------------------------------------------|
| Starbua     |                                                                                                    |
|             |                                                                                                    |
|             | Steg 3<br>Välkommen                                                                                    |
|             | Ett meddelande skickas till dig. Logga in på tjänsten med ditt personnummer och det lösenord du angav. |
|             | Nästa                                                                                                  |
|             |                                                                                                    |
|             |                                                                                                    |
|             |                                                                                                    |
|             |                                                                                                    |
|             |                                                                                                    |

När registreringen av kunden konto är genomfört så visas denna sida för att välkomna kunden till butikens webbtidbok. **S**idan förklarar även hur kunden ska logga in på tjänsten och att det är personnummer + det lösenord som kunden angav som ska användas vid inloggningen.

# Inloggad

| (           | Översikt                                                                       |
|-------------|--------------------------------------------------------------------------------|
|             |                                                                                |
| Retail Plan | alt                                                                            |
| Inlogga     | d som John Doe                                                                 |
| Startsida   | a   Boka ny tid   Mina uppgifter   Logga ut                                    |
|             |                                                                                |
|             |                                                                                |
|             | Välkommen till tidbokningen                                                    |
|             | Du kan boka undersökningstid hos din optiker. Välj Boka tid för att gå vidare. |
|             | Mina bokningar:                                                                |
|             | Du har inga bokningar.                                                         |
|             | Poka tid                                                                       |
|             |                                                                                |
|             | Vår information om dig                                                         |
|             | John Doe<br>Adress: Eladinsväa 666, 645 30 Strängnäs                           |
|             | Tele.nr:, Mobilnummer: 0737688186                                              |
|             | E-post: ziwerztream@gmail.com                                                  |
|             |                                                                                |
|             |                                                                                |
|             |                                                                                |

När kunden har loggat på ser han/hon direkt en överskådlig bild av sina bokningar så väl som den information butiken har registrerat på kund. **S**tämmer inte dessa uppgifter kan kunden klicka på 'Mina uppgifter' och ändra dessa. **F**rån översikten kan kunden även påbörja en ny bokning.

### Boka

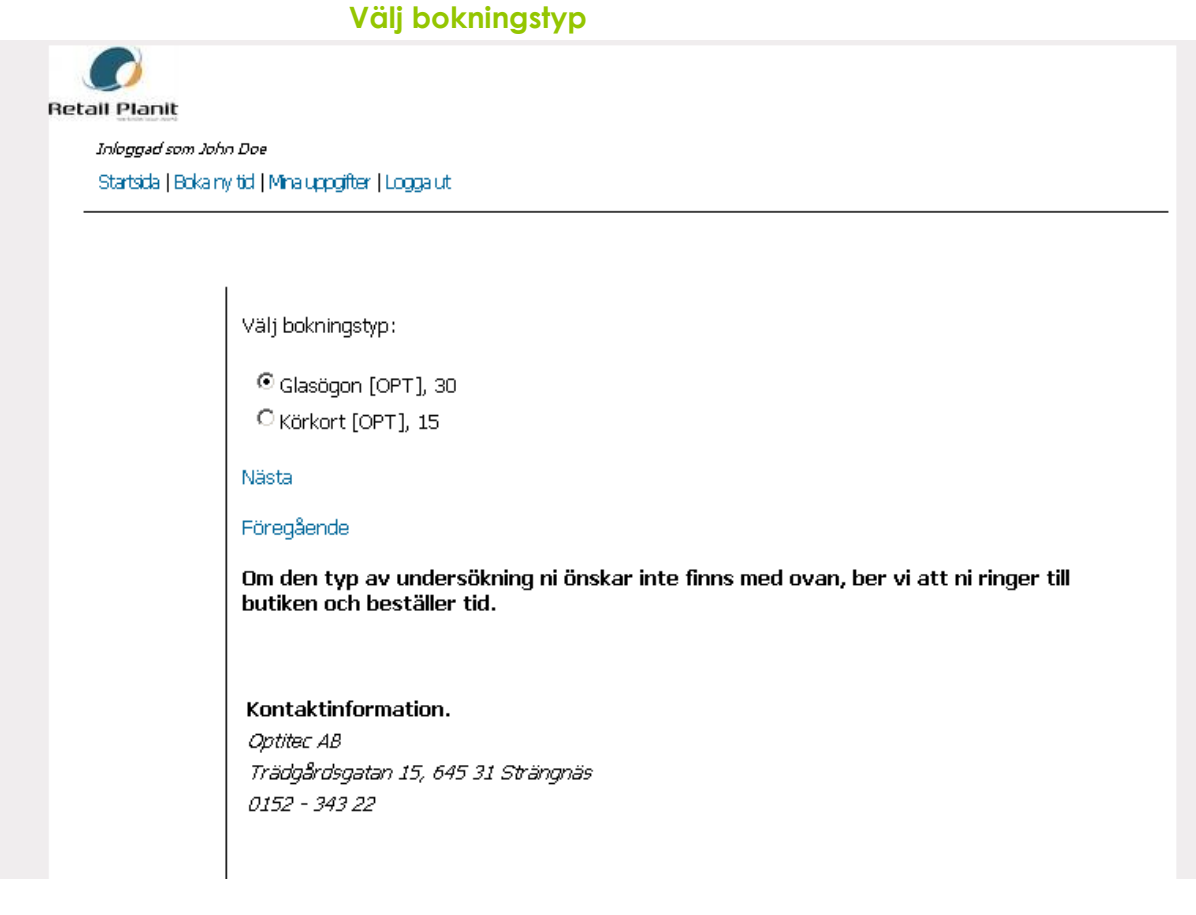

Första steget i en bokning är att välja den typ av bokning som kunden vill ha. Detta skiljer sig mellan butiker och ställs in i journalsystemet under kontrollpanelen. Ett tips är att döpa undersökningen med pris så underlättar detta för kunden.

|                                | Välj önskat datum & tid      |
|--------------------------------|------------------------------|
| Retail Plan                    |                              |
| <i>Inleggad</i> .<br>Startsida | som John Dee<br>  Logga ut   |
|                                |                              |
|                                | Tidpunkt                     |
|                                | Välj lämplig dag/dagar       |
|                                | □ Mândag                     |
|                                | Tisdag                       |
|                                |                              |
|                                |                              |
|                                |                              |
|                                |                              |
|                                | Jag har tid att komma mellan |
|                                |                              |
|                                | 18.00 💌                      |
|                                |                              |
|                                | Nästa                        |
|                                | Föregående                   |

**S**teg två i bokningsprocessen är att välja en passande dag och tid när kunden kan komma. **M**an väljer de dagar som passar och sen mellan vilkan tid man kan tänka sig komma på undersökning.

| John Dae                                 |
|------------------------------------------|
| gga ut                                   |
|                                          |
|                                          |
|                                          |
| Bokningsförslag                          |
| Förslag på tider:                        |
| O Torsdagen den 23/12 2010 klockan 09:00 |
| O Torsdagen den 30/12 2010 klockan 09:00 |
| C Torsdagen den 6/1 2011 klockan 09:00   |
| < Visa tidigare Visa senare >            |
| Hämtar förslag                           |
| Nästa                                    |
| Eörenående                               |
|                                          |
|                                          |

Steg tre i processen är att välja den tid som passar bäst. Här visar vi endast den första tillgängliga tiden per dag inom en 21 dagars spann. Kunden klickar i den tid som passar eller klickar föregående för att ändra eventuell dag och tid för att ändra bokningsförlsagen.

# Bekräfta bokning Vill du boka undersökningstid Torsdagen den 30/12 2010 klockan 09:00 Meddelande till butken (ex. Avtalskundsinformation etc) Boka Avbryt

När kunden har valt en bokning så ska han/hon bekräfta denna. Detta är för att minska antalet felbokningar. Kunden kan även skicka ett meddelande till butiken, t.ex. om han/hon är en avtalskund eller om kunden har ett handikapp som kan orsaka problem.

#### **Bokningsbekräftelse**

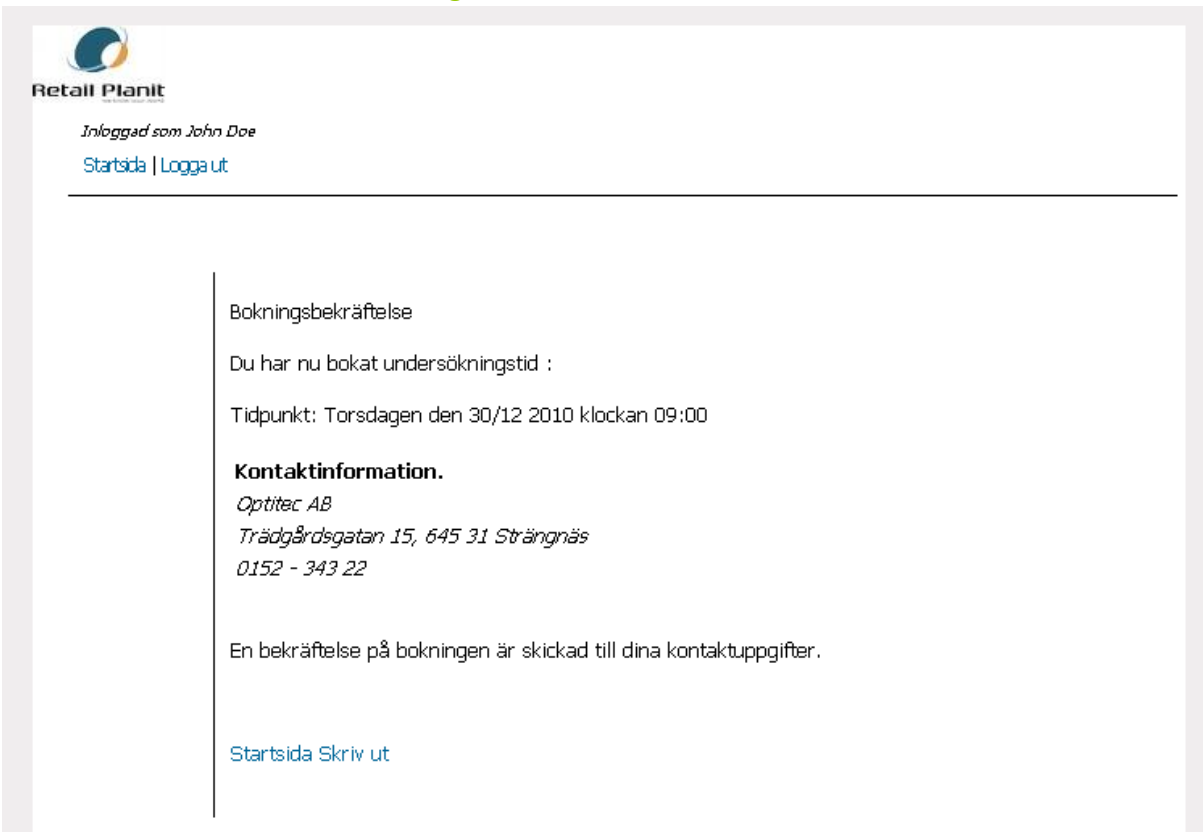

När kunden klicka boka så kommer en han/hon till en bokningsbekräftelse sida. Här syns all information om bokning inklusive kontaktinformation till butiken. Om kunden vill så kan han/hon skriva ut en påminnelse eller gå tillbaka till översiktbilden. Det är även i detta skede som en påminnelse går ut till kunden via mejl och sms.

### Uppdaterad översikt

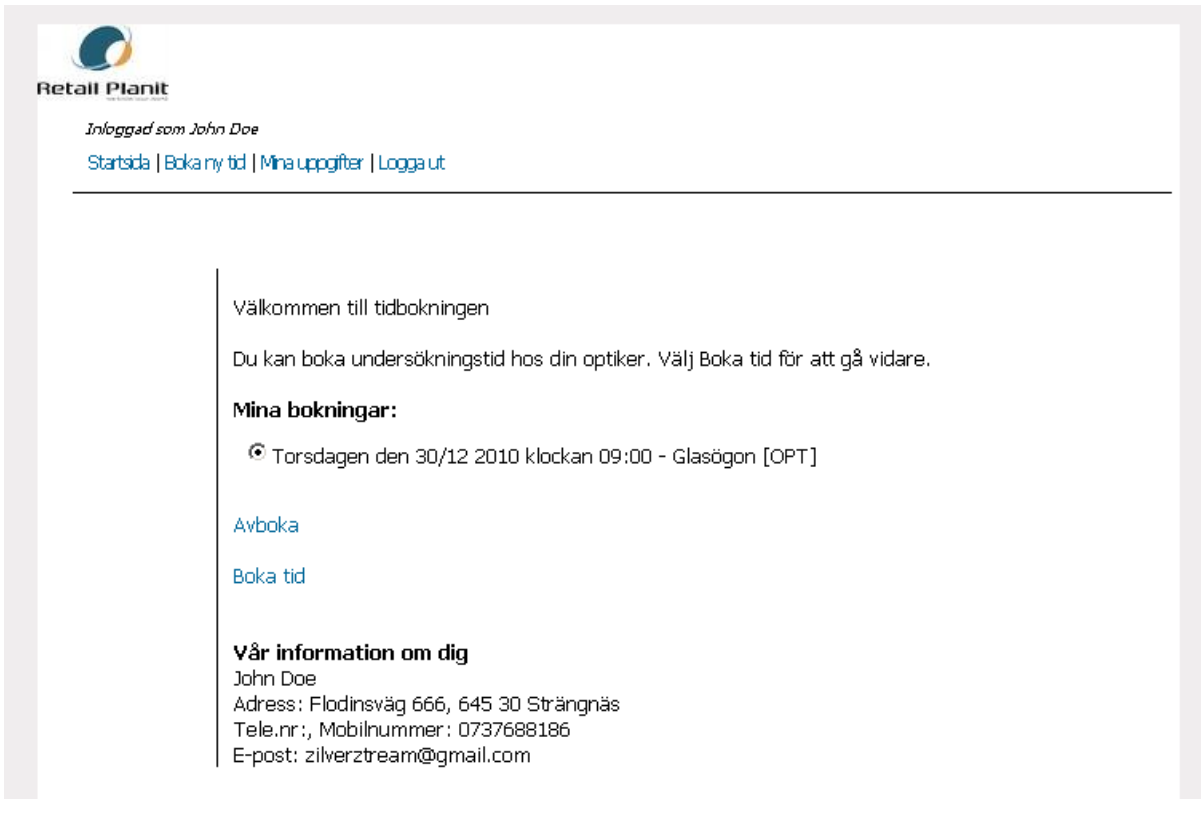

Tillbaka i översiktsbilden efter en bokning visar nu kundens bokningar. Här kan kunden välja att avboka tiden om han/hon har fått förhinder.

# Användarens konto $\bigcirc$ Retail Planit Inloggad som John Doe Startsida | Bokainy tid | Mina uppgifter | Logga ut Användaruppgifter John Doe Adress: Flodinsväg 666, 645 30 Strängnäs Telefonnummer: , Mobilnummer: 0737688186 E-post: zilverztream@gmail.com Butikstillhörighet Kontaktinformation. Optitec AB Trädgårdsgatan 15, 645 31 Strängnäs 0152 - 343 22 Ändra uppgifter Ändra lösenord

I 'Mina uppgifter' så ser kunden all information om sig själv. **F**rån denna sida kan kunden ändra sina kontaktuppgifter och ändra sitt lösenord.

| Andr | α ιπτ    | orm      | птог | ٦. |
|------|----------|----------|------|----|
|      | <b>~</b> | <b>U</b> |      |    |

| atsida   Logga ut<br>Ändra uppgifter<br>Personnummer |                   |      |
|------------------------------------------------------|-------------------|------|
| Ändra uppgifter<br>Personnummer                      |                   |      |
| Ändra uppgifter<br>Personnummer                      | -<br>             |      |
| Ändra uppgifter<br>Personnummer                      |                   |      |
| Personnummer                                         |                   |      |
| Personnummer                                         |                   |      |
|                                                      | 19251221-1221     |      |
|                                                      |                   |      |
| Förnamn                                              | John              | <    |
| Efternamn                                            | Doe               | <<   |
| Adress                                               | Flodinsväg 666    | <<   |
| C/O Adress                                           |                   |      |
| Postnummer                                           | 645 30            |      |
| Postort                                              | Strängnäs         | <<   |
|                                                      |                   |      |
| Land                                                 | SE                | <<   |
| Telefonnumme                                         | r 🗌               |      |
| Mobilnummer                                          | 0737688186        |      |
|                                                      |                   |      |
| E-post                                               | zilverztream@gmai | .com |
| << OBLIGATOR                                         | ISKA UPPGIFTER    |      |
|                                                      |                   |      |

Att ändra uppgifter är simpelt. Sidan är väldigt lik den sida som kunden registrerade sig på och ger en överskådlig bild av uppgifterna. Förändringar reflekteras direkt i butikens register.

| Inlegged som John Doe         Startsda   Logga ut         Ändra lösenord         Gammalt lösenord         Nytt lösenord         Bekräfta lösenord         Spara         Tillbaka  | Byt lös               | enord |
|----------------------------------------------------------------------------------------------------|-----------------------|-------|
| Inlegged som John Doe         Startstå   Logga ut         Ändra lösenord         Gammalt lösenord         Nytt lösenord         Bekräfta lösenord         Spara         Tillbaka  |                       |       |
| Inlegged som John Doe         Startsida   Logga ut         Ändra lösenord         Gammalt lösenord         Nytt lösenord         Bekräfta lösenord         Spara         Tillbaka | tall Planit           |       |
| Startsida   Logga ut         Ändra lösenord         Gammait lösenord         Nytt lösenord         Bekräfta lösenord         Spara         Tillbaka                               | Inloggad som John Doe |       |
| Ändra lösenord<br>Gammalt lösenord<br>Nytt lösenord<br>Bekräfta lösenord<br>Spara<br>Tillbaka                                                                                     | Startsida   Logga ut  |       |
| Ändra lösenord   Gammalt lösenord   Nytt lösenord   Bekräfta lösenord   Spara   Tillbaka                                                                                          |                       |       |
| Ändra lösenord   Gammalt lösenord   Nytt lösenord   Bekräfta lösenord   Spara   Tillbaka                                                                                          |                       |       |
| Gammalt lösenord                                                                                                    | Ändra lösenord        |       |
| Nytt lösenord Bekräfta lösenord Spara Tillbaka                                                                                                    | Gammalt lösenord      |       |
| Bekräfta lösenord<br>Spara<br>Tillbaka                                                                                                    | Nytt lösenord         |       |
| Spara<br>Tillbaka                                                                                                    | Bekräfta lösenord     |       |
| Spara<br>Tillbaka                                                                                                    |                       |       |
| Tillbaka                                                                                                    | Spara                 |       |
| Thibaka                                                                                                    | Tillbaka              |       |
|                                                                                                    | T IIIDaka             |       |

**F**ör att byta lösenord måste kunden ange sitt gamla lösenord först. **D**etta är för att förhindra att någon obehörig ändrar lösenordet när man t.ex. gått iväg från datorn en kort stund.

# **Glömt lösenord**

| Potali Planit |                                                                                                 |
|---------------|-------------------------------------------------------------------------------------------------|
|               | r<br>T                                                                                          |
| -             |                                                                                                 |
|               | Glömt lösenord                                                                                  |
|               | Personnummer                                                                                    |
|               | Ange texten på bilden nedan:                                                                    |
|               | T FR82                                                                                          |
|               | nakustatiin valtois kaaran bira maattabal haran katalaa mara katala 1903 ner ka 4079.<br>Näista |

Om en kund glömt sitt lösenord kan han/hon direkt från huvudsidan begära ett nytt sådant. Ett lösenord består av ett autogenererat lösenord med 5 tecken. Bokstäver och siffror, små och stora bokstäver. Detta skickas ut via e-post och/eller sms.